# Adobe 啟動授權

#### 在已安裝教網中心所授權檔案的情況下

- •1. 開啟以下網站:
  - https://helpx.adobe.com/tw/enterprise/kb/sdl-toolkit.html#view-licenseinformation
- •2.下載並執行授權工具組

#### 下載並執行授權工具組

本文件中描述的程序會要求您使用共用裝置授權工具組來執行命令。

首先,您必須根據用戶端電腦的作業系統,從下列位置下載 Adobe Licensing Toolkit:

• macOS:下載 adobe-licensing-toolkit.dmg 並掛載該檔案。

• Windows: 下載 zip 檔案, 然後解壓縮 adobe-licensing-toolkit.exe。

#### 解壓縮adobe-licensing-toolkit.zip

• 解壓縮adobe-licensingtoolkit.zip

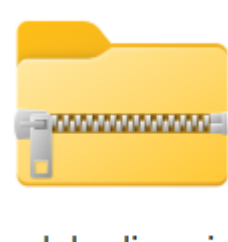

adobe-licensin g-toolkit.zip

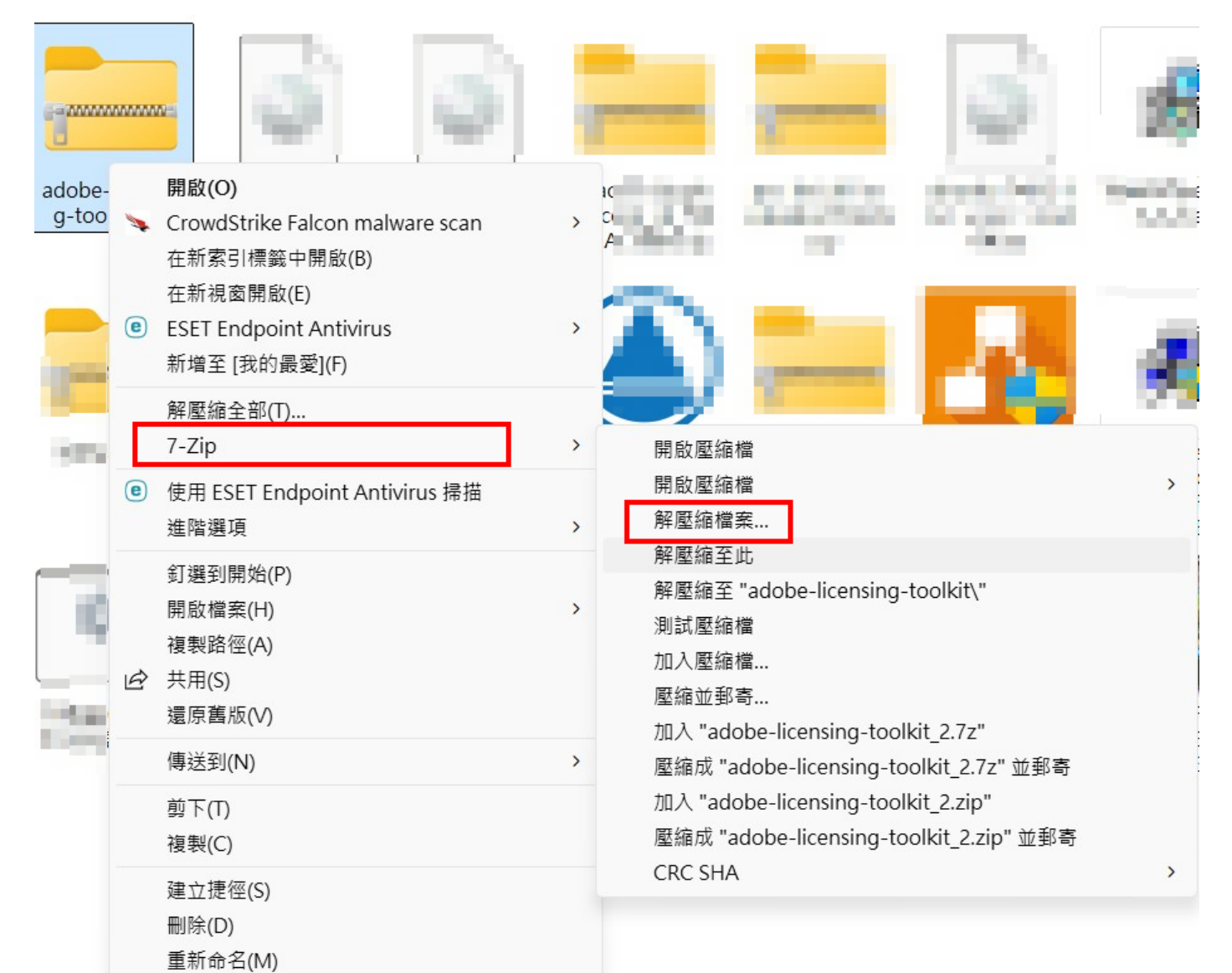

#### 將執行檔放至C:\底下

• 解壓縮後檔案D:\....\adobelicensing-toolkit\win64\<u>adobe-</u> <u>licensing-toolkit.exe</u>,放至C:\ 底下

| 늘 win64                             |          | × +           |             |                       |     |
|-------------------------------------|----------|---------------|-------------|-----------------------|-----|
| $\leftarrow  \rightarrow  \uparrow$ | C        | · ···         | adobe-lice  | nsing-toolkit > win64 |     |
| 🕀 新増 - 岁                            | () Q     | ) (])         | ē Ū         | ∿ 排序 ∽ 📄 檢視 ∽         | ••• |
| <b>.</b>                            | 名稱       |               | ^           | 修改日期                  | 類型  |
|                                     | 🔀 ado    | be-licensing- | toolkit.exe | 2021/11/7 上午 10:45    | 應用利 |
|                                     | <u> </u> |               |             |                       |     |
|                                     |          |               |             |                       |     |
|                                     |          |               |             |                       |     |
|                                     |          |               |             |                       |     |

| 🛏 本機磁碟 (C:)                             | × +                                         |                                                                                                    |               | 5  |
|-----------------------------------------|---------------------------------------------|----------------------------------------------------------------------------------------------------|---------------|----|
| $\leftarrow  \rightarrow  \uparrow$     | C □ > 本機 > 本機磁碟                             | (C:) >                                                                                                    | 搜尋 本機         | 磁砖 |
| 🕂 新増 🗸 🛛 👗                              |                                             | № 排序 〜 📄 檢視 〜                                                                                                    |               | 詳細 |
| 3000                                    | 名稱 ^                                        | 修改日期                                                                                                    | 類型            | 大  |
| 🖕 fallader 🛛                            | MS in a second                              | and and the standard for the                                                                                     |               |    |
| n i i i i i i i i i i i i i i i i i i i | Performan                                   |                                                                                                    |               |    |
|                                         | Program i de la                             | noren sole i Cicla.                                                                                              |               |    |
| -                                       | Press in a second                           | and the second second second second second second second second second second second second second second second |               |    |
| 5                                       | President                                   |                                                                                                    |               |    |
| time a                                  | Religion                                    | CONTRACTOR AND DESIGN                                                                                            | 1200,000,77   |    |
|                                         | Systematic interactions and its productions |                                                                                                    |               |    |
| 🚬 Barristan min f                       | 🚞 temp                                      | 2024/7/24 上午 11:08                                                                                               | 檔案資料夾         |    |
| 💴 Einakaankiineest,                     | 🚞 Windows                                   | 2024/12/17 上午 12:                                                                                                | 檔案資料夾         |    |
|                                         | 늘 使用者                                       | 2024/12/6 下午 08:11                                                                                               | 檔案資料夾         |    |
|                                         | 🛛 adobe-licensing-toolkit.exe               | 2024/11/7 上午 10:45                                                                                               | 應用程式          |    |
| > 🏪 本機磁碟 (C:)                           |                                             | 10.00 A. 10.00                                                                                                   | · · · · · · · |    |
| > 💼 本機磁碟 (D:)                           | Filment                                     |                                                                                                    | 10.000        | 3, |
| > 💁 網路                                  | puruma i sus ru                             |                                                                                                    |               | 7, |
|                                         | S. S.                                       |                                                                                                    |               |    |

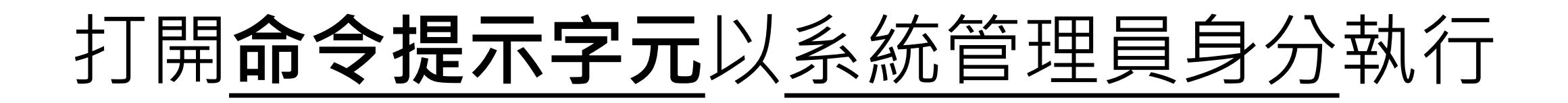

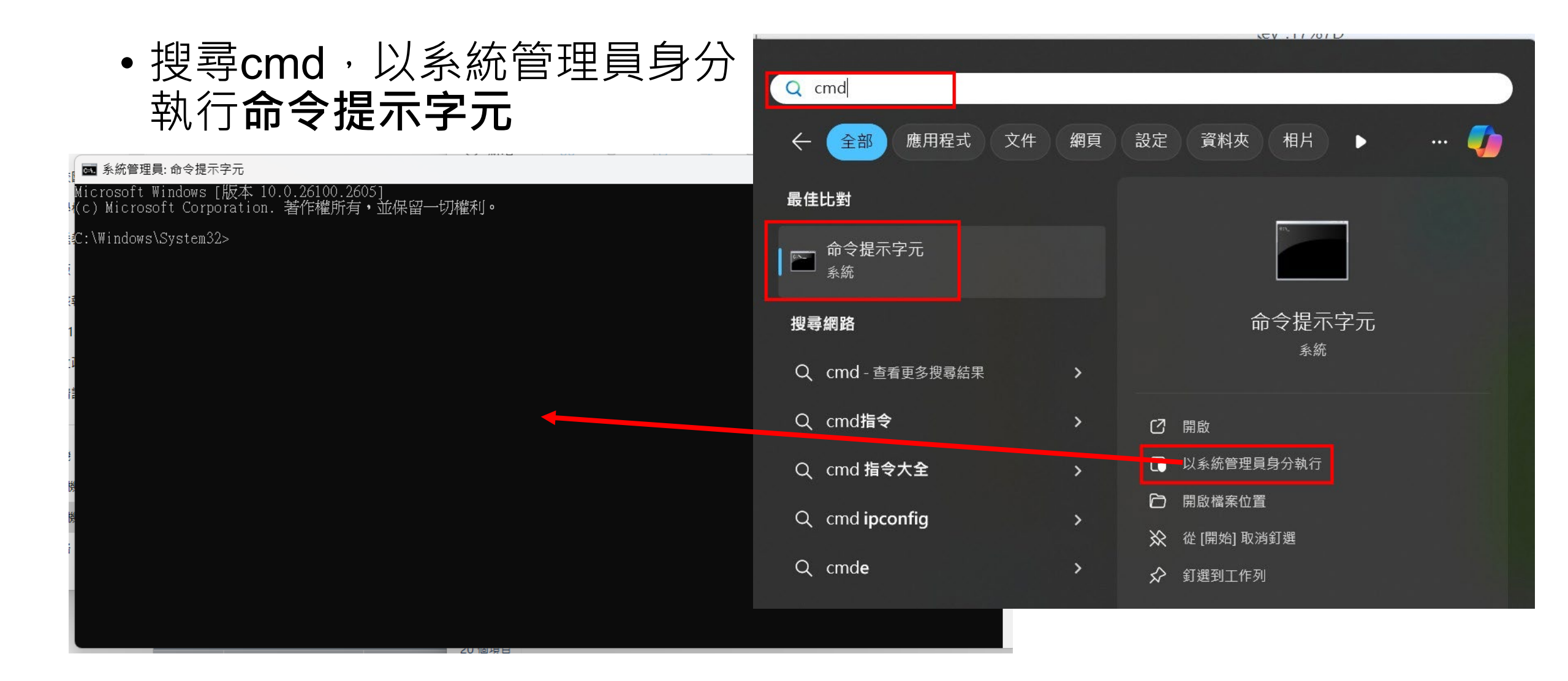

#### 在命令提示字元輸入啟動Adobe指令

• 第一步:輸入<u>cd c:</u>後 Microsoft Windows [版本 10.0.26100.2605] (c) Microsoft Corporation. 著作權所有,並保留一切權利。

•畫面上顯示 c:\>

🔜 系統管理員: 命令提示字元

C:\Windows\System32<mark></mark>cd c:\

■ 系統管理員: 命令提示字元

Microsoft Windows [版本 10.0.26100.2605] (c) Microsoft Corporation. 著作權所有・並保留一切權利。

C:\Windows\System32>cd c:\

### 輸入Adobe啟動指令

- 輸入<u>adobe-licensing-</u> <u>toolkit.exe -s</u>後 按Enter
- · 顯示Operation Successfully
   Completed
   代表執行成功

| C        | ◙ 系統管理員: 命令提示字元                                                                   |
|----------|-----------------------------------------------------------------------------------|
| Mi<br>(c | crosoft Windows [版本 10.0.26100.2605]<br>こ)Microsoft Corporation. 著作權所有,並保留一切權利。   |
| C:       | \Windows\System32>cd c:\                                                          |
| c:<br>Ad | <pre>\&gt;adobe-licensing-toolkit.exe -s lobe Licensing Toolkit (1.1.0.129)</pre> |

## 查看Adobe License 版本

- 輸入<u>adobe-licensing-</u> <u>toolkit.exe -l</u>後 按Enter
- 如果有出現
   DeploymentMode :
   NAMED\_USER\_EDUCATIO
   N\_LAB字樣,代表License版
   本是由教網中心授權之版本

#### 🔜 系統管理員: 命令提示字元

| Microsoft Windows [版本 10.0.26100.2605]<br>(c) Microsoft Corporation. 著作權所有・並保留一切權利。                                                     |  |  |  |  |  |  |
|----------------------------------------------------------------------------------------------------|--|--|--|--|--|--|
| C:\Windows\System32>cd c:\                                                                                                    |  |  |  |  |  |  |
| c:\>adobe-licensing-toolkit.exe -s<br>Adobe Licensing Toolkit (1.1.0.129)<br>Operation Successfully Completed                           |  |  |  |  |  |  |
| c:\>adobe-licensing-toolkit.exe -1<br>Adobe Licensing Toolkit (1.1.0.129)<br>License Details                                            |  |  |  |  |  |  |
| NpdId : MjhmNzYxNmItZmUxMyOOZGViLWIwMGYtOWM4YjEONzIxYmNj (*)<br>AppId : CharacterAnimator1<br>DeploymentMode : NAMED_USER_EDUCATION_LAB |  |  |  |  |  |  |
| NpdId : MjhmNzYxNmItZmUxMyOOZGViLWIwMGYtOWM4YjEONzIxYmNj (*)<br>AppId : CharacterAnimator2<br>DeploymentMode : NAMED_USER_EDUCATION_LAB |  |  |  |  |  |  |
| NpdId : MjhmNzYxNmItZmUxMyOOZGViLWIwMGYtOWM4YjEONzIxYmNj (*)<br>AppId : Animatel<br>DeploymentMode : NAMED_USER_EDUCATION_LAB           |  |  |  |  |  |  |
| NpdId : MjhmNzYxNmItZmUxMyOOZGViLWIwMGYtOWM4YjEONzIxYmNj (*)<br>AppId : AcrobatDC1<br>DeploymentMode : NAMED USER EDUCATION LAB         |  |  |  |  |  |  |
| NpdId       : MjhmNzYxNmItZmUxMy00ZGViLWIwMGYt0WM4YjE0NzIxYmNj (*)         NpdId       : Elevel                                         |  |  |  |  |  |  |

#### 安裝所需軟體

- 打開Creative Cloud Desktop ·
- 安裝Acrobat等 應用程式

登入帳號

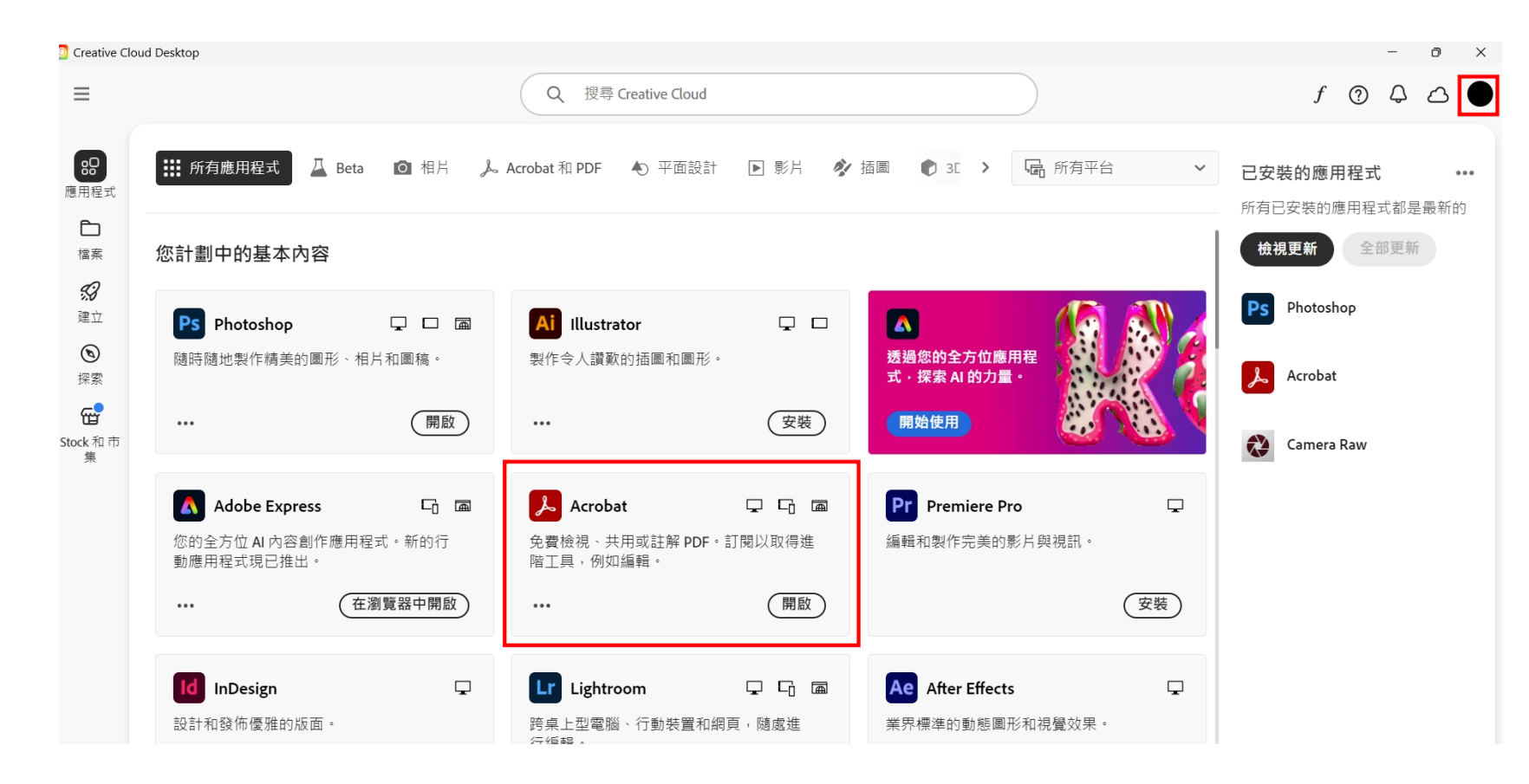